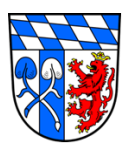

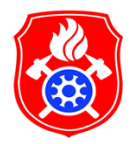

## Beschreibung Teilnehmertausch für gebuchte Lehrgänge im Leveso2:Extranet

Stand 05/2021

## Grundsätzliches:

Einloggen im Leveso2:Extranet mit dem Benutzernamen und dem dazugehörigen Passwort.

Link zur Anmeldung: https://ausbildung.kfv-rosenheim.de/Spa/#/login

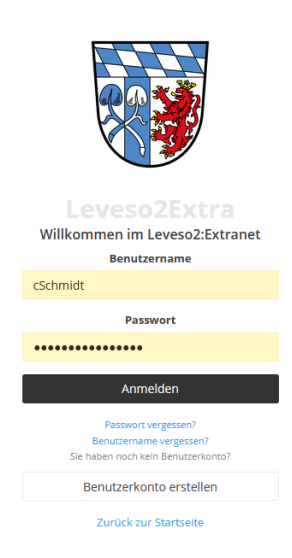

1. Auf der Hauptseite den Reiter "Lehrgänge" auswählen (linkes Menüband).

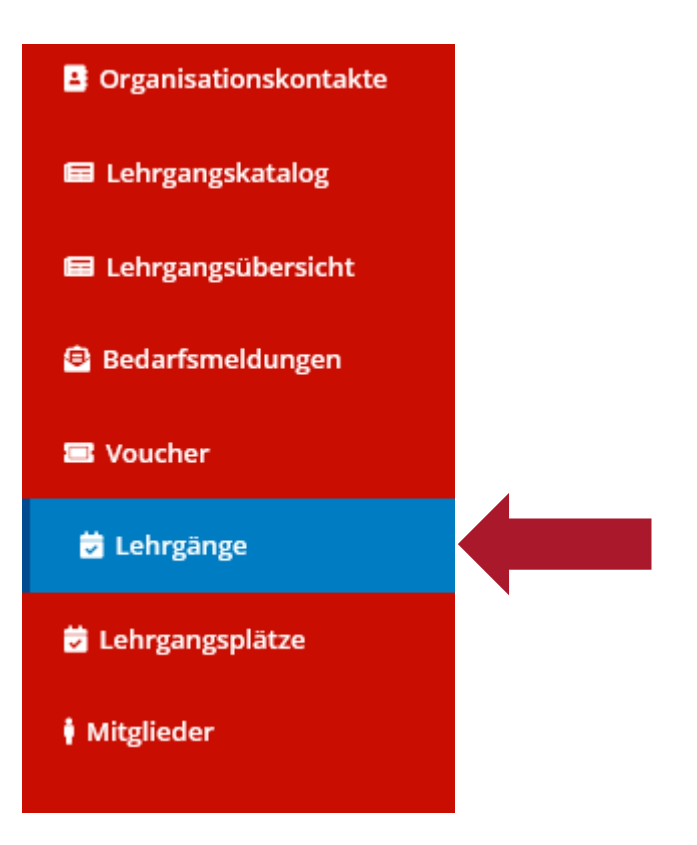

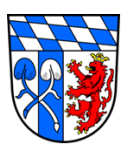

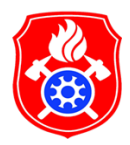

2. Den gewünschten Lehrgangstermin auswählen indem bereits Teilnehmer gebucht sind.

| 20   | 021 - Landkreisschulung          | ~                                                      |           |                |           |               |           |   |
|------|----------------------------------|--------------------------------------------------------|-----------|----------------|-----------|---------------|-----------|---|
|      | Kurzbezeichnung                  | Lehrgangsart                                           |           | Anzahl Termine |           | 1≓ Vergabeart |           |   |
| 0    | ATC 0.4                          | A                                                      |           | 24             |           | (all          | e)        | ~ |
| B    | AGT                              | Atemschutzgeräteträger                                 |           | 10             |           | Freie         | Buchung   |   |
|      | BÜC-Stufe 2-ET                   | Brandübungscontainer Stufe 2 - Einsatztak<br>Training  | tisches   | 9              |           | Freie Buchung |           |   |
|      | MTA14                            | MTA - Sprechfunkausbildung                             |           | 6              |           | Freie         | Buchung   |   |
|      | BÜC-Stufe 2-WBK                  | Brandübungscontainer Stufe 2 - Wärmebil                | dkamera   | 4              |           | Freie Buchung |           |   |
|      | BÜC-Stufe 2-Rauch                | Brandübungscontainer Stufe 2 -<br>Rauchgasdurchzündung |           | 3              |           | Freie         | Buchung   |   |
| Num  | nmer                             | 17 T                                                   | ermin     | ÷ Fre          | ie Plätze | ÷             | Restplatz |   |
| KFV- | RO_2021-0001_BÜC-Stufe 2-Rauch01 | 1                                                      | 6.05.2021 | 0              |           |               |           |   |
| KFV- | RO_2021-0001_BÜC-Stufe 2-Rauch02 | 1                                                      | 6.05.2021 | 0              |           |               |           |   |
| KFV- | RO_2021-0001_BÜC-Stufe 2-Rauch03 | 1                                                      | 6.05.2021 | 0              |           |               |           |   |
| _    |                                  |                                                        |           |                | 10        | 15 25         | Allo      |   |

3. Auf den Button "Teilnehmer ändern" klicken.

BÜC-Stufe 2-Rauch - Brandübungscontainer Stufe 2 - Rauchgasdurchzündung

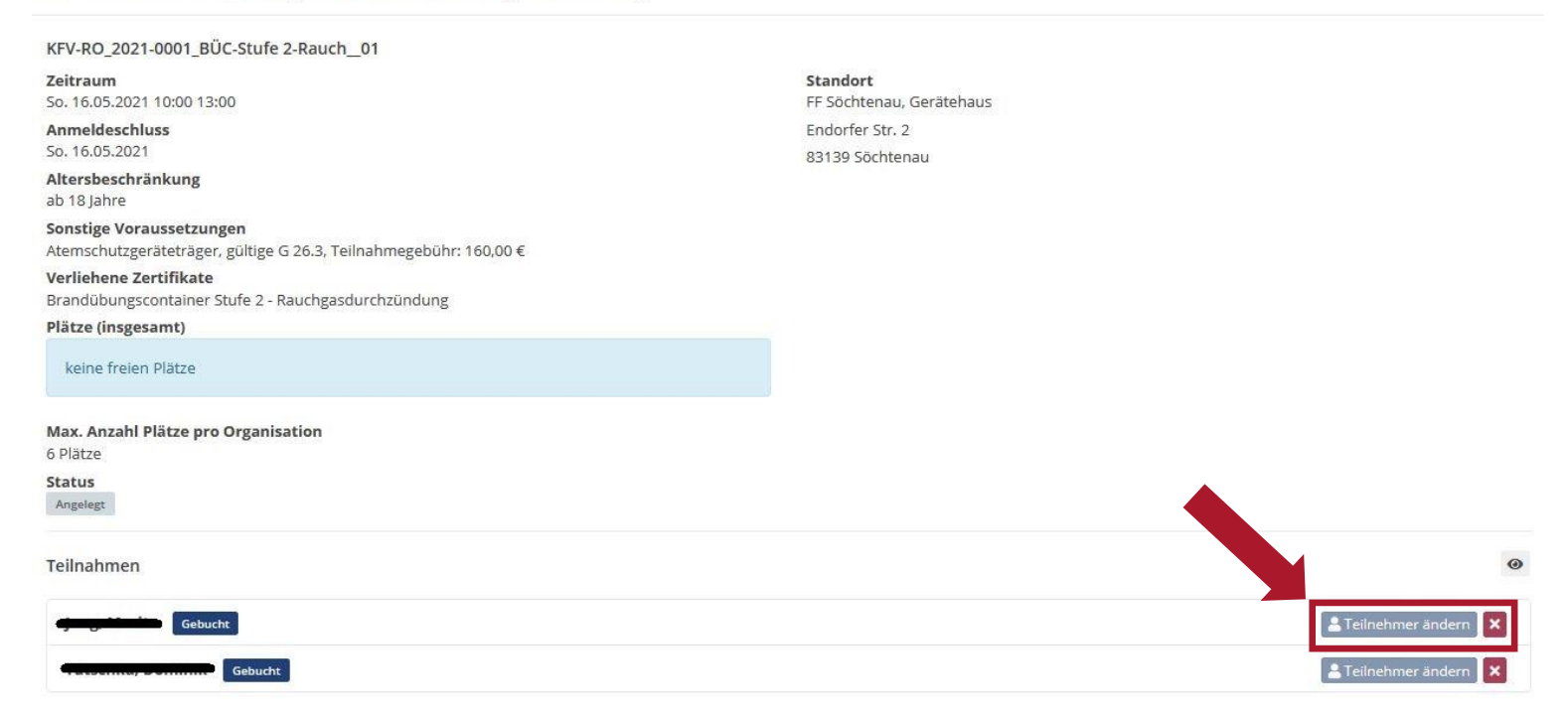

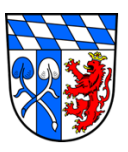

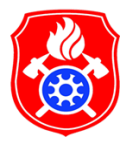

4. Aus der Liste den gewünschten Teilnehmer auswählen der für den "Teilnehmertausch" vorgesehen ist. Danach mit "OK" bestätigen.

| Vorname   | Nachname | \$ | Vorau                      | issetzun              | gen       | 100 | Sperre | 88  |  |  |
|-----------|----------|----|----------------------------|-----------------------|-----------|-----|--------|-----|--|--|
|           |          |    |                            |                       |           |     | (alle) | ) ~ |  |  |
|           |          |    |                            |                       |           |     |        |     |  |  |
|           |          | ĺ. |                            |                       |           |     |        |     |  |  |
|           |          | •  |                            |                       |           |     |        |     |  |  |
|           |          |    |                            |                       |           |     |        |     |  |  |
|           |          |    |                            |                       |           |     |        |     |  |  |
|           |          |    |                            |                       |           |     |        |     |  |  |
|           |          |    |                            |                       |           |     |        |     |  |  |
|           |          |    |                            |                       |           |     |        |     |  |  |
|           |          |    | 🛕 Er<br>Alters             | füllt die<br>vorausse | tzung nic | ht. |        |     |  |  |
|           | т.       |    | Altersvoraussetzung nicht. |                       |           |     |        |     |  |  |
| 1-10 (42) |          | 10 | 20                         | 30                    | 4         | 1 2 | 3      | 4   |  |  |

Teilnehmer kann auch zugefügt werden, wenn Lehrgangsvoraussetzungen nicht erfüllt sind.

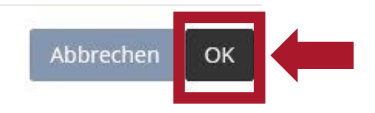

5. Somit ist der Teilnehmertausch für einen bereits gebuchten Lehrgangstermin abgeschlossen.